## Windows 8

Open Command Prompt by swiping in from the right edge of the screen, tapping Search (or if you're using a mouse, pointing to the upper-right corner of the screen, moving the mouse pointer down, and then clicking Search), entering Command Prompt in the search box, and then tapping or clicking Command Prompt. At the command prompt, type:

## netsh wlan delete profile name=tsu\_secure On the Desktop screen, right-click the Wireless Icon located on the lower right hand corner of the screen, and select Open Network and Sharing Center. Select "Set up a new connection or network" and then click on Next.

Select "Manually connect to a wireless network" and then click on Next.

AES

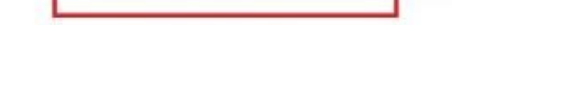

Manually connect to a wireless network Connect to a hidden network or create a new wireless profile.

## Enter information

Network name:

tsu\_secure

Security type:

WPA2-Enterprise

Encryption type:

Network name needs to read: tsu\_secure Security type should be set to WPA2-Enterprise.

Security Key:

Start this connect

Cancel Next

Choose "Next"

| Change connection settings<br>Open the connection properties so that I can change the settings.                                                     |                                           | Choose "Change connection settings"                         |
|----------------------------------------------------------------------------------------------------|-------------------------------------------|-------------------------------------------------------------|
| tsu_secure Wireless Network Properties                                                                                                    | Choose <b>"Security</b> "                 | " tab                                                       |
| Choose a network authentication method:<br>Microsoft: Protected EAP (PEAP)   Remember my credentials for this connection each<br>time I'm logged on | ings Choose <b>"Se</b><br>work authe      | <b>ttings"</b> next to "Choose a net-<br>ntication method". |
| When connecting: Ur<br>Validate server certificate                                                                                                  | ncheck <b>"Validate serve</b><br>ecting"  | er certificate" under "When con-                            |
| Method:<br>AP-MSCHAP v2) Configure                                                                                                    | Click <b>"Configure"</b> ne               | xt to "Select Authentication Method"                        |
| EAP MSCHARy2 Properties                                                                                                    | Uncheck <b>"Automati</b><br>and click OK. | cally use my Windows logon name"                            |
| Advanced settings Click "Advanced                                                                                                    | <b>ed settings"</b> still in the          | e Security tab.                                             |
| Advanced settings<br>802.1X settings<br>802.11 settings                                                                                             | Check                                     | "specify authentication mode:"                              |

Click OK.

Sign into tsu\_secure in the normal way by choosing it in your list of detected wireless networks and sign in using your tnstate credentials..

Save credentials

Specify authentication mode:

User authentication

Ŧ

|                                                                                             |                                                                         | Wi                                                         | ndow                                           | s 7                                       |
|---------------------------------------------------------------------------------------------|-------------------------------------------------------------------------|------------------------------------------------------------|------------------------------------------------|-------------------------------------------|
| ETGEAR47                                                                                    | .atl                                                                    |                                                            |                                                | ă i                                       |
| SU-BUS4                                                                                     | 201                                                                     |                                                            |                                                |                                           |
| ther Network                                                                                | liter                                                                   |                                                            |                                                |                                           |
| Open Network and Sharir                                                                     | ng Center                                                               | Go to Ne                                                   | etwork and                                     | Sharing Center.                           |
| Manage wireless netwo<br>Change adapter setting<br>Change advanced shar<br>settings         | orks (<br>gs<br>ring                                                    | Click "Mana                                                | ige wireles                                    | s networks" on far left.                  |
| tsu_secure                                                                                  | S                                                                       | ecurity: WPA2-En                                           | Right c                                        | lick tsu_secure and choose Remove         |
|                                                                                             | Proper                                                                  | ties                                                       | networ                                         | ŕk.                                       |
| Manually create<br>This creates a new ne<br>for the network on y<br>security key (if applic | e a network pro<br>etwork profile or lo<br>our computer. You<br>cable). | )file<br>cates an existing networ<br>need to know the netw | rk and saves a profile<br>rork name (SSID) and | Choose Manually create a network profile. |
| Enter information                                                                           |                                                                         |                                                            | Network                                        | name needs to read: <b>tsu_secure</b>     |
| Network name:                                                                               | tsu seci                                                                | ure                                                        | Security t                                     | ype should be set to <b>WPA2-</b>         |
| Security type:                                                                              | WPA2-E                                                                  | nterprise                                                  | Enterprise                                     | e                                         |
|                                                                                             |                                                                         |                                                            |                                                |                                           |
| Encryption type:                                                                            | AES                                                                     |                                                            |                                                |                                           |
| Encryption type:<br>Security Key:                                                           | AES                                                                     |                                                            |                                                |                                           |
| Encryption type:<br>Security Key:<br>V Start this connect                                   | AES                                                                     |                                                            |                                                |                                           |

| Change connection settings<br>Open the connection properties so that I can change the settings.                                                     |                                           | Choose "Change connection settings"                         |
|----------------------------------------------------------------------------------------------------|-------------------------------------------|-------------------------------------------------------------|
| tsu_secure Wireless Network Properties                                                                                                    | Choose <b>"Security</b> "                 | " tab                                                       |
| Choose a network authentication method:<br>Microsoft: Protected EAP (PEAP)   Remember my credentials for this connection each<br>time I'm logged on | ings Choose <b>"Se</b><br>work authe      | <b>ttings"</b> next to "Choose a net-<br>ntication method". |
| When connecting: Ur<br>Validate server certificate                                                                                                  | ncheck <b>"Validate serve</b><br>ecting"  | er certificate" under "When con-                            |
| Method:<br>AP-MSCHAP v2) Configure                                                                                                    | Click <b>"Configure"</b> ne               | xt to "Select Authentication Method"                        |
| EAP MSCHARy2 Properties                                                                                                    | Uncheck <b>"Automati</b><br>and click OK. | cally use my Windows logon name"                            |
| Advanced settings Click "Advanced                                                                                                    | <b>ed settings"</b> still in the          | e Security tab.                                             |
| Advanced settings<br>802.1X settings<br>802.11 settings                                                                                             | Check                                     | "specify authentication mode:"                              |

Click OK.

Sign into tsu\_secure in the normal way by choosing it in your list of detected wireless networks and sign in using your tnstate credentials..

Save credentials

Specify authentication mode:

User authentication

Ŧ